# **Multiple Accounts & Meters in AquaHawk**

For water customers with multiple meters on a property or multiple accounts to manage, you can view all of your accounts and/or meters under one main account registration in AquaHawk. See below for information on registering multiple accounts, switching between multiple meters and/or accounts, or removing an account.

### **Registering Multiple Accounts**

- 1. Go to the City of Davis AquaHawk page <u>(https://davica.aquahawk.us)</u> and sign-in. If you have not already registered an initial account with AquaHawk, follow the registration instructions at <u>SaveDavisWater.org</u>.
- 2. Click the down arrow in the far-right corner of the customer portal next to your name.
- 3. Click the Register Accounts button.

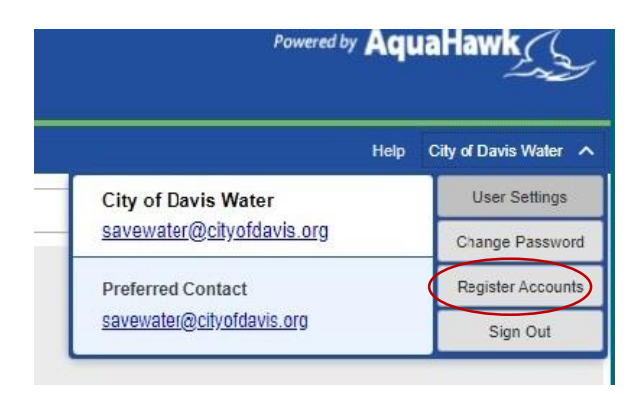

4. Fill in the account number, account name and service address that you would like to add.

#### **Registered Accounts**

| Account                                         | Name           | Service Address |
|-------------------------------------------------|----------------|-----------------|
| *****                                           | CITY OF DAVIS  | DAVIS, CA 95616 |
| Remove                                          |                |                 |
|                                                 |                |                 |
| Add Acco                                        | unt            | *Required F     |
| Add Acco<br>*Account I<br>*Account              | unt<br>Number: | *Required F     |
| Add Acco<br>*Account I<br>*Accoun<br>*Service / | unt<br>Number: | *Required F     |

- 5. Click Add to complete the registration.
- 6. Repeat this process for each account you would like to add to your registration.

# **Switching Between Multiple Meters**

- 1. To view multiple meters under one account, click on the arrow in the **Search** box and choose the meter you wish to view.
- 2. The Meter # above the Usage Graph will change.

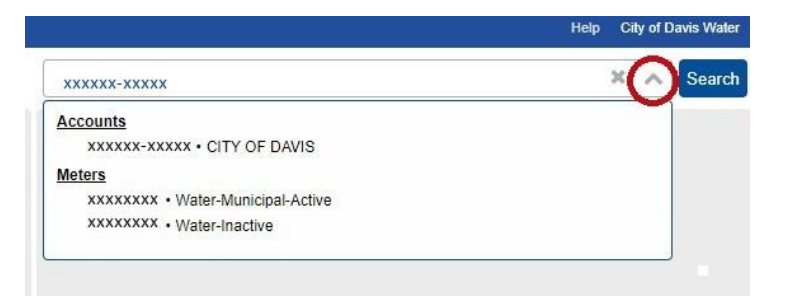

## **Switching Between Multiple Accounts**

- 1. To view multiple accounts under one registration, click on the "x" in the **Search** box and choose the account you wish to view.
- 2. The Account # above the Usage Graph will change.

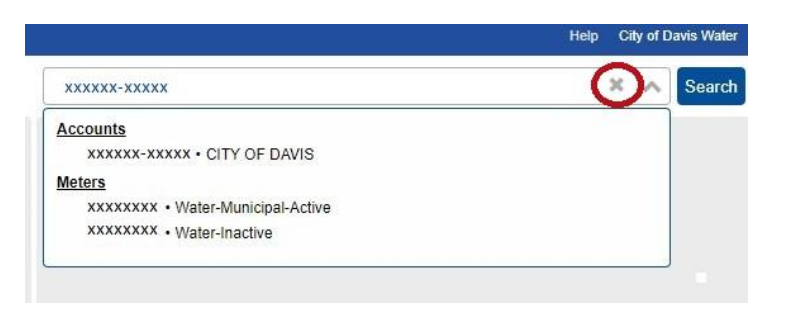

### **Removing an Account**

- 1. Click the down arrow in the far-right corner of the customer portal next to your name.
- 2. Click the Register Accounts button.
- 3. Click on the account (row) you wish to remove.
- 4. Click remove.

#### **Registered Accounts**

| Account      | Name          | Service Address |   |
|--------------|---------------|-----------------|---|
| XXXXXX-XXXXX | CITY OF DAVIS | DAVIS, CA 95616 | ^ |
| Remove       |               |                 | Ŧ |

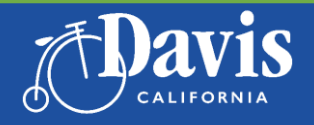

Public Works Utilities and Operations SaveWater@CityofDavis.org | 530-757-5686 SaveDavisWater.org

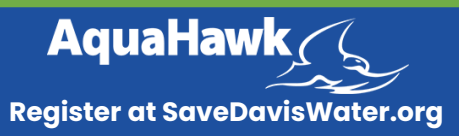